### Створення курсу в системі Moodle distance education of NTUDP

### Зайдіть по адресу <u>http://do.nmu.org.ua</u>

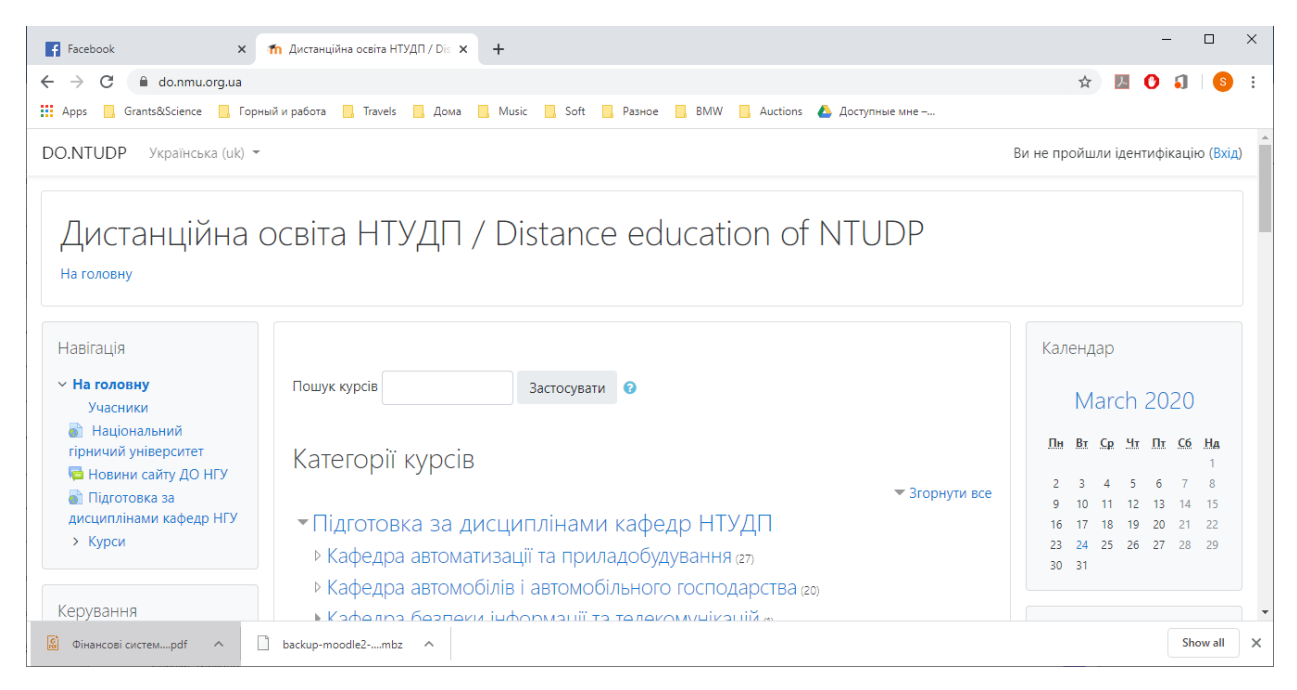

#### Натисніть посилання ВХІД

| Facebook X                                                                                                    | 1 Дистанційна освіта НТУДП / Diε x +                                                                                                    | - 🗆 X                                                                                                    |
|----------------------------------------------------------------------------------------------------|----------------------------------------------------------------------------------------------------|----------------------------------------------------------------------------------------------------|
| ← → C 🔒 do.nmu.org.ua                                                                                                    |                                                                                                    | ☆ 💹 🖸 🎝 🛛 🧐 🗄                                                                                                    |
| 👖 Apps 📙 Grants&Science 📙 Горн                                                                                                    | ый и работа 📙 Travels 📕 Дома 📙 Music 📕 Soft 📙 Разное 📕 BMW 📒 Auctions 🝐 Доступные мне –                                                                                                    |                                                                                                    |
| DO.NTUDP Українська (uk) 👻                                                                                                    |                                                                                                    | Ви не пройшли ідентифікаці (Вхід)                                                                                                    |
| Дистанційна (<br><sub>На головну</sub>                                                                                                 | освіта НТУДП / Distance education of NTUDP                                                                                                    |                                                                                                    |
| Навігація                                                                                                    |                                                                                                    | Календар                                                                                                    |
| ✓ На головну<br>Учасники                                                                                                    | Пошук курсів Застосувати 📀                                                                                                    | March 2020                                                                                                    |
| <ul> <li>подилий університет</li> <li>Новини сайту ДО НГУ</li> <li>Підготовка за<br/>дисциплінами кафедр НГУ</li> <li>Курси</li> </ul> | Категорії курсів<br>• Підготовка за дисциплінами кафедр НТУДП<br>• Кафедра автоматизації та приладобудування (27)<br>• Кафедра автомобілів і автомобільного господарства (20)<br>• Кафедра Саялени інформації та таленсомунікацій ст | Пи         Br         Cp         Чл         Пr         C6         Ha           чути все         2         3         4         5         6         7         8           9         10         11         12         13         14         15           16         17         18         19         20         21         22           23         24         25         26         27         28         29           30         31 |
| 😧 Фінансові системpdf \land                                                                                                    | ] backup-moodle2mbz ^                                                                                                    | Show all X                                                                                                    |

#### Ви отримаєте вікно входу.

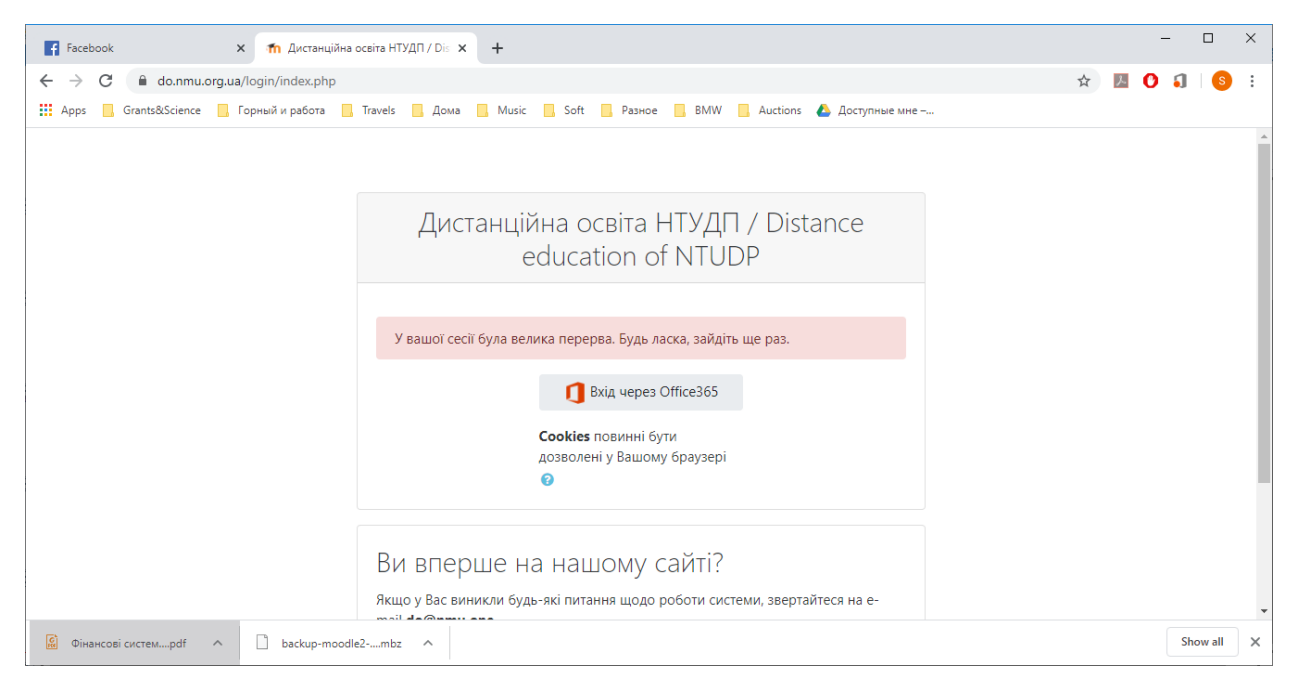

#### Вхід здійснюється через «Вхід через Офіс365»

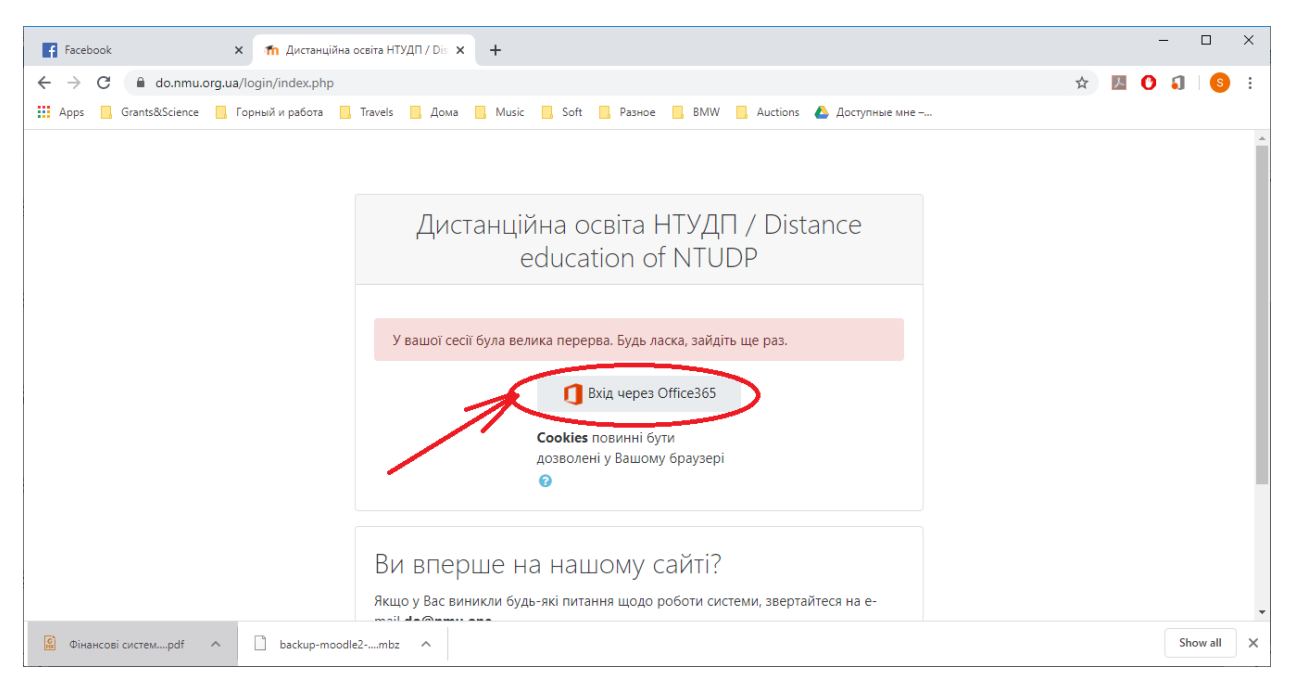

## Вхід за допомогою Офісу365

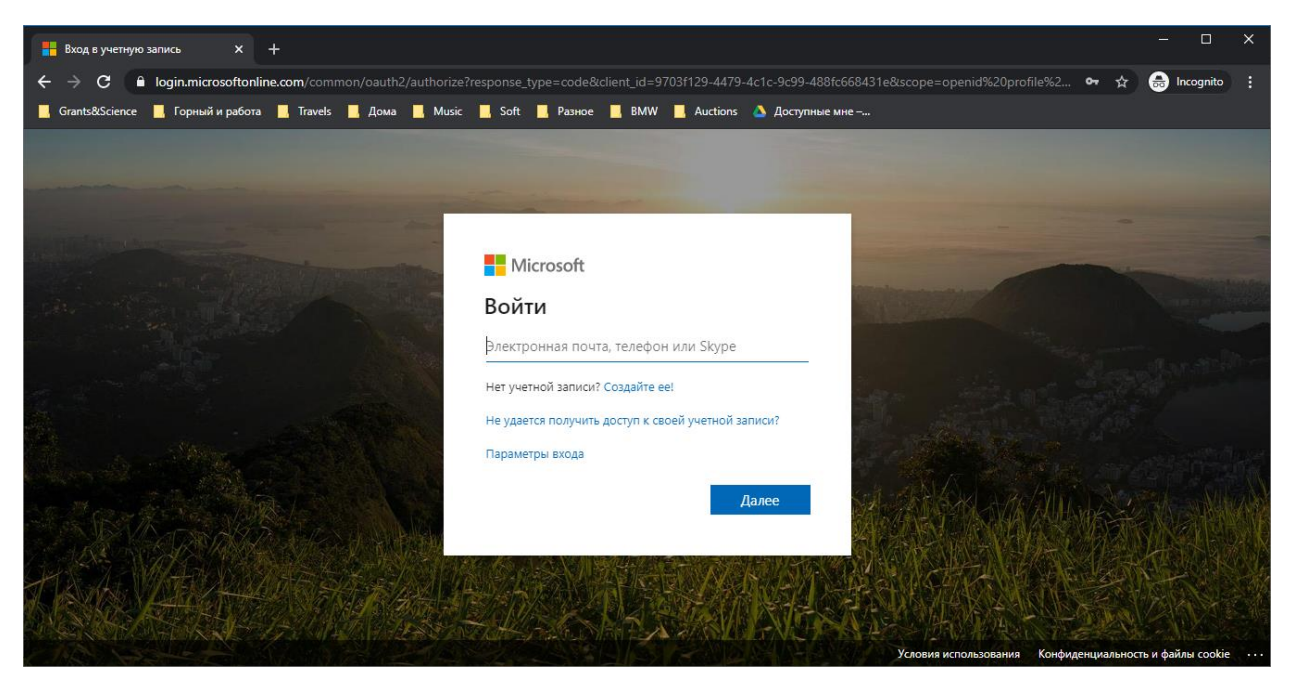

Введіть ваш університетський е-мейл виду \*\*\*\*\*\*@nmu.one

| 👬 Вхад в учетную запись X +                                                                                                    | - 🗆 X                                              |
|----------------------------------------------------------------------------------------------------|----------------------------------------------------|
| + + C 🔒 login.microsoftonline.com/common/oauth2/authorize?response_type=code&client_id=9703f129-4479-4c1c-9c99-488fc668431e&scope=op                                                                                                    | renid%20profile%2 🗣 🏠 🗂 Incognito 🚦                |
| 📕 Grants&Science 📕 Горный и работа 📕 Travels 📕 Дома 📕 Music 📕 Soft 📕 Разное 📕 ВМW 📕 Auctions 💧 Доступные мне –                                                                                                    |                                                    |
| Странстрански странски стран<br>Странски странски странски странски странски странски странски странски странски странски странски странски странски странски странски странски странски странски странски странски странски странски странски странски странски странски |                                                    |
| Условия ист                                                                                                    | пользования Конфиденциальность и файлы cookie ···· |

# Введіть пароль від вашого акаунту

| 🚦 Вход в учетную запись × +                                 | - 🗆 X                                                                                                    |
|-------------------------------------------------------------|----------------------------------------------------------------------------------------------------|
| ← → C 🔒 login.microsoftonline.com/common/oauth2/authorize   | e?response_type=code&client_id=9703f129-4479-4c1c-9c99-488fc668431e&scope=openid%20profile%2 🗢 🛧 🔒 Incognito 🔋                                                                                                    |
| 📕 Grants&Science 📕 Горный и работа 📕 Travels 📕 Дома 📕 Music | : 📕 Soft 📕 Разное 📕 BMW 📕 Auctions 🔺 Доступные мне –                                                                                                    |
| національ<br>технічний<br>ДНІП<br>ПОЛІ<br>1899              | <section-header><section-header><section-header><section-header><section-header><section-header><section-header></section-header></section-header></section-header></section-header></section-header></section-header></section-header> |

Коли ви зайшли ви можете побачити ваше ім'я та прізвище

| F Facebook X                                                                                                    | з 💼 дистанційна освіта НТУДП / Di: 🗙 🕂                                                                                                    | – 🗆 X                                                                                                    |
|----------------------------------------------------------------------------------------------------|----------------------------------------------------------------------------------------------------|----------------------------------------------------------------------------------------------------|
| ← → C 🔒 do.nmu.org.ua                                                                                                    |                                                                                                    | 🎞 🖈 📕 🗘 🅄 🧕 i                                                                                                    |
| Apps 📙 Grants&Science 📙 Г                                                                                                    | орный и работа 🗧 Travels 🗧 Дома 🧧 Music 🧧 Soft 🧧 Разное 🧧 BMW 🧧 Auctions 🝐 Доступные мне –                                                                                                   |                                                                                                    |
| DO.NTUDP English (en) 👻                                                                                                    | 4                                                                                                    | Сергій Бабуінченко                                                                                                    |
| Дистанційна<br><sub>Home</sub>                                                                                                    | а освіта НТУДП / Distance education of NTUDP                                                                                                    | Calendar                                                                                                    |
| <ul> <li>Home</li> <li>Dashboard</li> <li>Site pages</li> <li>My courses</li> <li>Modeлювання систем<br/>реального часу</li> <li></li></ul> | Search courses Go o<br>Course categories<br>Соцарье all                                                                                                    | → March 2020 ►<br>Mon Tue Wed Thu Fri Sat Sun<br>1<br>2 3 4 5 6 7 8<br>9 10 11 12 13 14 15<br>16 17 18 19 20 21 22<br>23 24 25 26 27 28 20 |
| застосунків (2019)<br>> Скриптові мови<br>програмування<br>> Web-технології та<br>© Фінансові системpdf                                     | <ul> <li>Кафедра автоматизації та приладобудування (27)</li> <li>Кафедра автомобілів і автомобільного господарства (20)</li> <li>Кафедра безпеки інформації та телекомунікацій та</li> </ul> | 23 24 25 26 27 28 29<br>30 31<br>Latest announcements<br>Show all X                                                                        |

#### Оберіть вашу кафедру

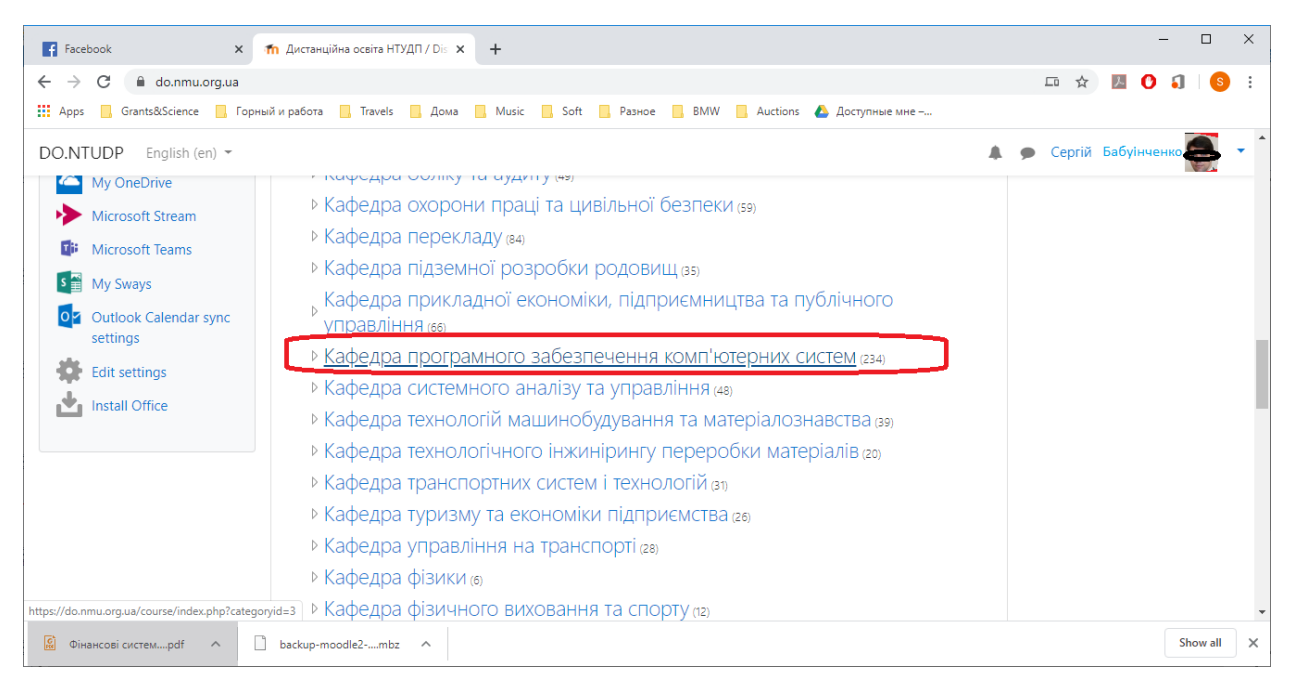

#### Якщо бажаєте створити курс, то пошукайте кінець сторінки...

| Facebook X                                                                                                    | m DO.NTUDP: All courses × +                                                                                                    | -           |          | × |
|----------------------------------------------------------------------------------------------------|----------------------------------------------------------------------------------------------------|-------------|----------|---|
| ← → C 🔒 do.nmu.org.ua/co                                                                                         | urse/index.php?categoryid=3                                                                                                    | ۶ 🕐         | 1 8      |   |
| 🗰 Apps 📙 Grants&Science 📙 Fop                                                                                    | ный и работа 📙 Travels 📒 Дома 📕 Music 📙 Soft 📒 Разное 📒 BMW 📒 Auctions 🝐 Доступные мне –                                           |             |          |   |
| DO.NTUDP English (en) -                                                                                          | 🌲 👳 Сергій Е                                                                                                    | забуінченко |          |   |
| Кафедра про<br>ноте / Courses / Підготовки                                                                       | ГРАМНОГО ЗАБЕЗПЕЧЕННЯ КОМП'ЮТЕРНИХ СИСТЕМ<br>а за дисциплінами кафедр НТУДП / Кафедра програмного забезпечення комп'ютерних систем | Manage co   | ourses   |   |
| Navigation<br>~ Home<br>& Dashboard                                                                              | Course categories:<br>Підготовка за дисциплінами кафедр НТУДП / Кафедра програмного забезпечення комп'ютерних систем               |             | ¢        |   |
| <ul> <li>&gt; Site pages</li> <li>&gt; My courses</li> <li>&gt; Моделювання систем<br/>реального часу</li> </ul> | Програмне забеспечення комп'ютерних систем                                                                                         |             |          |   |
| <ul> <li>Розробка веб-<br/>застосунків (2019)</li> <li>Скриптові мови<br/>програмування</li> </ul>               | Search courses Go       I     2     3     4     >                                                                                  |             |          |   |
| > Web-технології та                                                                                              | Р Возробиз ваб-застолника (2010)                                                                                                   |             | •i i     | Ŧ |
| 😥 Фінансові системpdf 🧄 🔨                                                                                        | backup-moodle2mbz                                                                                                    |             | Show all | × |

| acebook X 🕇                                                | h DO.NTUDP: All courses × +                                                              |            |        | -      |   |   |
|------------------------------------------------------------|------------------------------------------------------------------------------------------|------------|--------|--------|---|---|
| C 🔒 do.nmu.org.ua/cours                                    | se/index.php?categoryid=3                                                                | ŕ          | 7      | 0 🎜    |   | s |
| ps 📙 Grants&Science 📙 Горныі                               | й и работа 📙 Travels 📕 Дома 📕 Music 📕 Soft 📕 Разное 📕 BMW 📕 Auctions 👍 Доступные мне –   |            |        |        |   |   |
| NTUDP English (en) 👻                                       |                                                                                          | 🌲 🗩 Сергій | Бабуін | нченко |   |   |
| вимірювальних т<br>> Кафедра                               | 💱Технология распределенных систем и параллельных вычислений, Часть 2 (Новодранова В. А.) |            |        | *      | i |   |
| нафтогазової<br>інженерії та буріння                       | 💱Технология распределенных систем параллельных вычислений Часть 3 (Новодранова В. А.)    |            |        | ÷      | i |   |
| > Кафедра обліку та<br>аудиту                              | 💱Проектирование информационных систем (Мещеряков Л.I.)                                   |            |        | ٠      | i |   |
| <ul> <li>Кафедра охорони<br/>праці та цивільної</li> </ul> | 💱Кроссплатформенное программирование (Приходченко С.Д.)                                  |            |        | •      | i |   |
| безпеки<br>> Кафедра                                       | 💱Управление IT-проектами (Козлов В.П.)                                                   |            |        | ۲      | i |   |
| перекладу<br>> Кафедра підземної                           | 💱Мережні Јаvа-технології (Козаченко А.А., Зінченко О.Е.)                                 |            |        | •      | i |   |
| розробки родовищ<br>> Кафедра                              | 💱Організація і функцінформаційно обчислювальних комплексів і систем (Савельев В.А.)      |            |        |        | • |   |
| прикладної<br>економіки,                                   | 1 2 3 4 »                                                                                |            |        |        |   |   |
| підприємництва та<br>пу                                    | Add a new course Courses pending approval                                                |            |        |        |   |   |
| ∨ Кафедра<br>програмного<br>забезпечення                   |                                                                                          |            |        |        |   |   |
|                                                            |                                                                                          |            |        |        |   | _ |

В кінці сторінки буде кнопка «Додати новий курс» (напис залежить від обраної мови інтерфейсу)

# Відкриється вікно створення нового курсу

| Facebook X                                                                                                    | n DO.NTUDP: Add a new course                                                     | × +                      | :                                                                                            | × |
|----------------------------------------------------------------------------------------------------|----------------------------------------------------------------------------------|--------------------------|----------------------------------------------------------------------------------------------|---|
| ← → C 🔒 do.nmu.org.ua/cou                                                                                                    | rse/edit.php?category=3&retur                                                    | nto=category             | 🖈 💹 🗘 🎝 🛛                                                                                    | : |
| 👖 Apps 📙 Grants&Science 📙 Горнь                                                                                                    | ый и работа 📙 Travels 📙 До                                                       | ма 📙 Music               | 📙 Soft 📃 Разное 📃 BMW 📒 Auctions 🝐 Доступные мне –                                           |   |
| DO.NTUDP English (en) -                                                                                                    |                                                                                  |                          | 🔔 🍺 Сергій Бабуінченко 🌉 😁                                                                   | * |
| Дистанційна с<br>ноте / Category: Кафедра прог                                                                                               | рамного забезпечення комг                                                        | ┐/ Dis<br>¹'ютерних сист | tance education of NTUDP<br>M / Manage this category / Add a new course                      |   |
| x Homo                                                                                                    | Add a new co                                                                     | ourse                    |                                                                                              |   |
| <ul> <li>Poine</li> <li>Dashboard</li> <li>Site pages</li> <li>My courses</li> <li>Моделювання систем<br/>реального часу</li> <li></li></ul> | <ul> <li>General</li> <li>Course full name</li> <li>Course short name</li> </ul> | 0 0<br>0 0               | Expand all                                                                                   |   |
| застосунків (2019)<br>> Скриптові мови                                                                                                    | Course category                                                                  | 0                        | Підготовка за дисциплінами кафедр НТУДП / Кафедра програмного забезпечення комп'ютерних сі 🗢 |   |
| <ul> <li>У Web-технології та</li> </ul>                                                                                                    | Course visibility                                                                | 0                        | Hide 🕈                                                                                       |   |
| 😧 Фінансові системpdf 🧄                                                                                                    | backup-moodle2mbz                                                                |                          | Show all                                                                                     | × |

# Напишіть назву курсу та скорочення дисципліни

| Facebook X                                                                                             | n DO.NTUDP: Add a new course                                                | × +                                                                                          | - 🗆 X                                |
|----------------------------------------------------------------------------------------------------|-----------------------------------------------------------------------------|----------------------------------------------------------------------------------------------|--------------------------------------|
| ← → C 🔒 do.nmu.org.ua/cou                                                                              | urse/edit.php?category=3&return                                             | ito=category                                                                                 | 🖈 💹 🗘 🗐 🗄                            |
| 👖 Apps 📙 Grants&Science 📙 Горн                                                                         | ый и работа 📃 Travels 📃 Дом                                                 | ла 🦲 Music 📃 Soft 📒 Разное 🧧 BMW 🧧 Auctions 🝐 Доступные мне –                                |                                      |
| DO.NTUDP English (en) -                                                                                |                                                                             |                                                                                              | 🌲 🗩 Сергій Бабуінченко 🌉 🔻 🕯         |
| Дистанційна (<br>Home / Category: Кафедра прог                                                         | ОСВІТА НТУДГ<br>грамного забезпечення комп                                  | 1 / Distance education of NTUDP<br>'ютерних систем / Manage this category / Add a new course |                                      |
| Navigation                                                                                             | Add a new co                                                                | urse                                                                                         |                                      |
| Boashboard     Site pages     My courses     Modenrobaths систем     peanshoro часу     Pospofica pe6- | <ul> <li>General<br/>Course full name</li> <li>Course short name</li> </ul> | <ul> <li>• • название курса</li> <li>• • нк</li> </ul>                                       | ▶ Expand all                         |
| застосунків (2019)<br>> Скриптові мови<br>програмування                                                | Course category                                                             | <ul> <li>Підготовка за дисциплінами кафедр НТУДП / Кафедра програм</li> </ul>                | иного забезпечення комп'ютерних сі 🕈 |
| > Web-технології та                                                                                    | backup-moodle2mbz                                                           | ♥ Hide ♥                                                                                     | Show all                             |

# Після виконання цих мінімальних вимог нажміть «Зберегти та повернутись»

| Facebook x n DO.NTUDP: Add a new course x +                                                                         | - C  | ×     |
|----------------------------------------------------------------------------------------------------|------|-------|
| > C 🔒 do.nmu.org.ua/course/edit.php?category=3&returnto=category 🔂 🖪 🕻                                              | 3    | s :   |
| Apps 📙 Grants&Science 📙 Горный и работа 📒 Travels 📒 Дома 📒 Music 📙 Soft 📒 Разное 📒 BMW 📒 Auctions 🝐 Доступные мне – |      |       |
| OO.NTUDP English (en) - Ceprix Badyinu                                                                              | енко | • • ^ |
| Files and uploads                                                                                                   |      |       |
| Completion tracking                                                                                                 |      |       |
| ▶ Groups                                                                                                    |      |       |
| Role renaming ø                                                                                                    |      |       |
| ▶ Tags                                                                                                    |      |       |
| Save and return Save and display Cancel                                                                             |      |       |
| There are required fields in this form marked $oldsymbol{0}$ .                                                      |      |       |
| Moodle Docs for this page                                                                                           |      |       |
| You are logged in as <u>Сергій Приходченко</u> (Log out)<br><u>Home</u>                                             |      | -     |
| 🕄 Фінансові системpdf л 🗋 backup-moodle2mbz л                                                                       | Show | all × |

### Курс буде створений

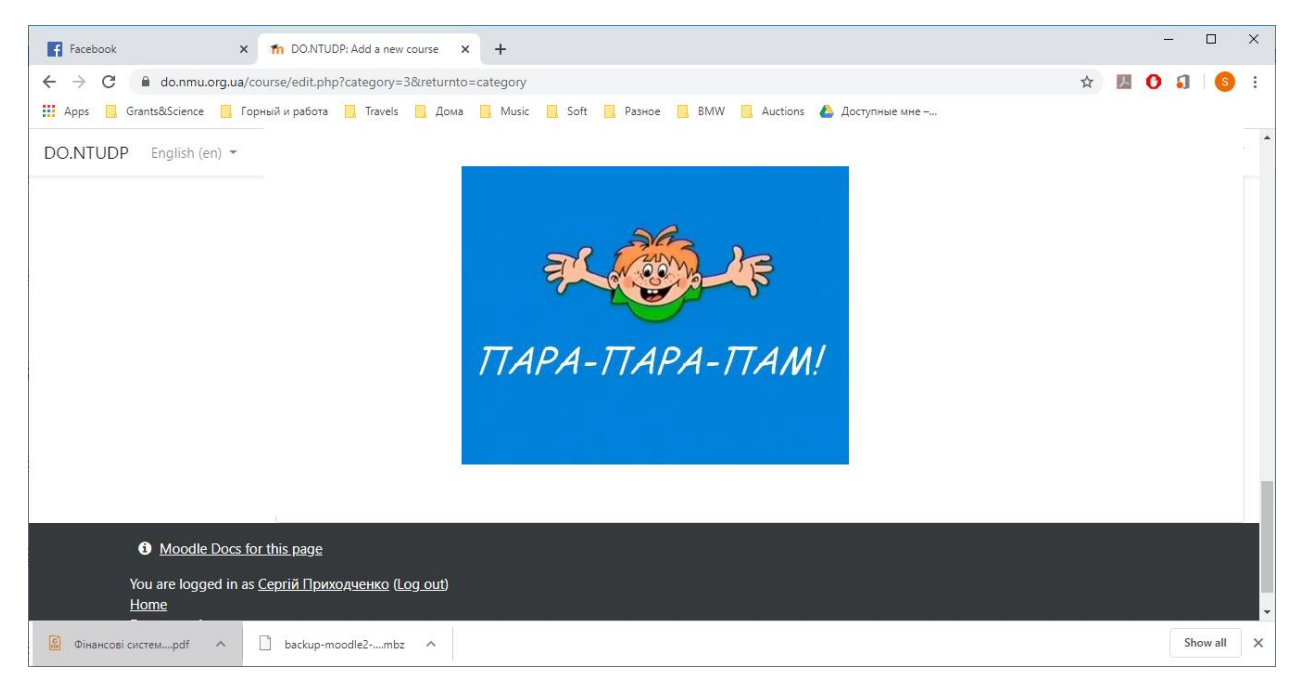